## Installation des Treiber-Paketes

## Der USB-Controller ist kompatibel zum ITRA-UCP-System

Das Treiberpaket finden Sie im ITRA-Support-Bereich auf Sim&IT.  $\rightarrow$  Download driver-setup.zip

Starten Sie das Setup für die Installation des Treiber-Paketes für ITRA-USB-Geräte.

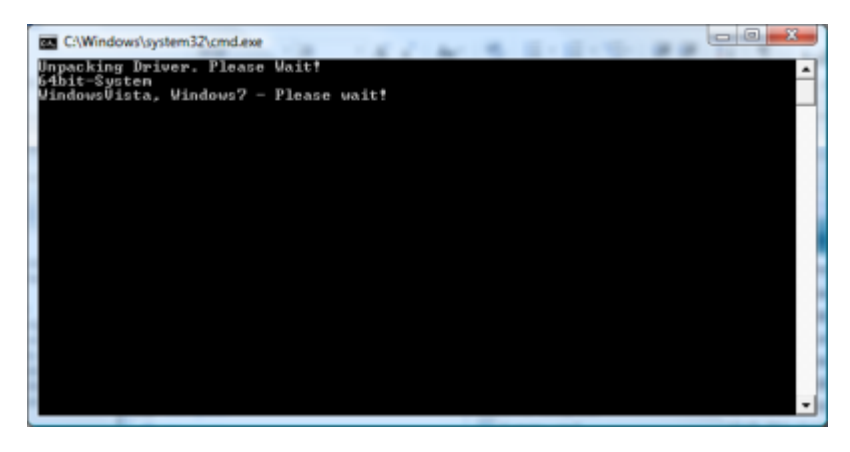

Das Treiberpaket wird entpackt, die Betriebssystemversion wird abgefragt. Danach startet die Installation. Sie müssen die Ausführung der Benutzerkontensteuerung (ab WinVista) bestätigen.

Bestätigen Sie den danach erscheinenden Eröffnungsbildschirm und die nachfolgenden Lizenzbestimmungen mit **Weiter**. Anschließend wird das Treiberpaket installiert.

| ITRA Geräte-Installation                                                                                                    |  |  |  |  |
|----------------------------------------------------------------------------------------------------|--|--|--|--|
| Die Gerätetreiber werden installiert                                                                                                    |  |  |  |  |
| Warten Sie, bis die Treiber installiert wurden. Dieser Vorgang kann einige Zeit<br>dauem.                                                                                         |  |  |  |  |
| <zurück weiter=""> Abbrechen</zurück>                                                                                                    |  |  |  |  |
|                                                                                                    |  |  |  |  |
| Windows-Sicherheit                                                                                                    |  |  |  |  |
| Möchten Sie diese Gerätesoftware installieren?                                                                                                    |  |  |  |  |
| Name: ITRA GmbH USB-Controller<br>Herausgebe: ITRA GmbH                                                                                                    |  |  |  |  |
| Software von "ITRA GmbH" immer vertrauen                                                                                                    |  |  |  |  |
| Sie sollten nur Treibersoftware von vertrauenswürdigen Herausgebern installieren. <u>Wie kann festgestellt werden, welche Gerätesoftware bedenkenlos installiert werden kann?</u> |  |  |  |  |

Last update: 2019/01/09 hardware:anleitungen:ucp-compact:software:driver http://simandit.de/simwiki/doku.php?id=hardware:anleitungen:ucp-compact:software:driver 16:23

Die Windows-Sicherheitsabfrage erscheint zweimal, da ein Firmware-Loader und ein Systemtreiber installiert werden.

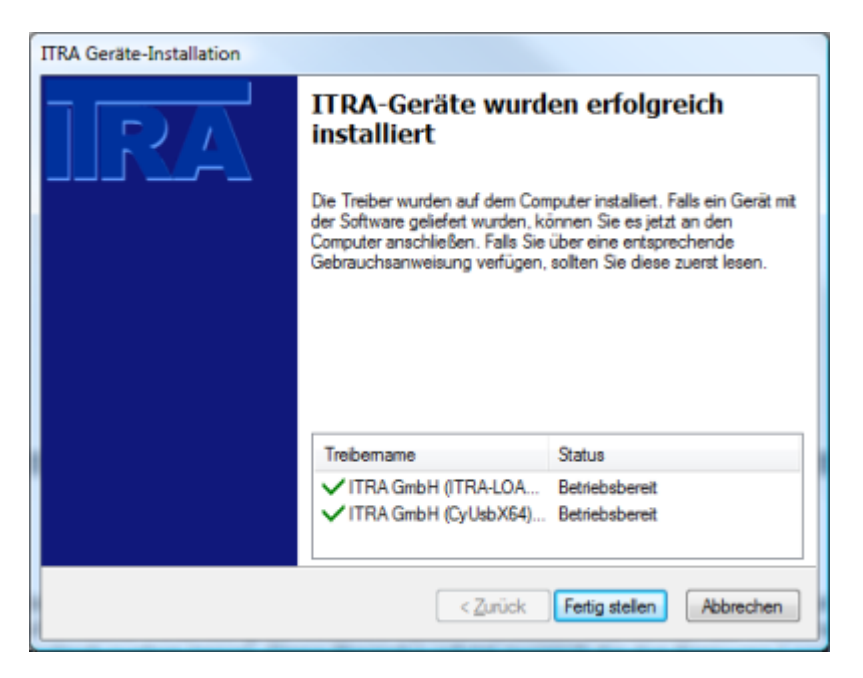

Nach erfolgreicher Installation erhalten Sie diese Bestätigungsfenster. Mit Fertigstellen schließen Sie die Installation ab. Das Treiberpaket ist jetzt zum Treiberspeicher des Systems hinzugefügt.

Sie können jetzt die Geräte anschließen.

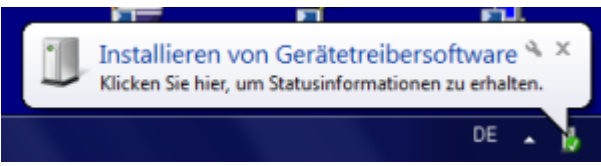

Das gefundene Gerät wird ohne weitere Nachfragen im System erkannt und der Gerätesteuerung zugefügt. Beim ersten Mal kann die Geräteinstallation eine Weile dauern.

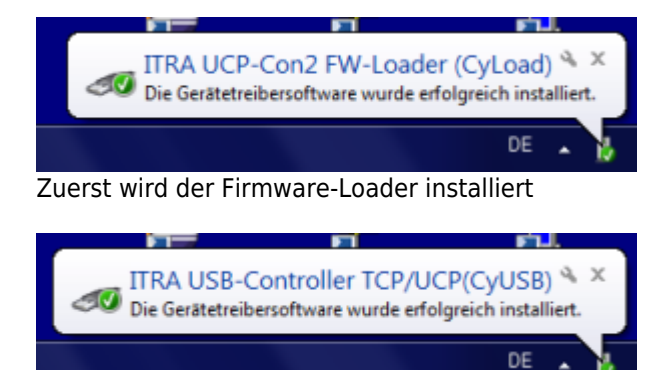

und dann der Treiber für das USB-Gerät

In der Liste der installierten Programme erscheinen beide installierte Treiberpakete, die für den erfolgreichen Betrieb der Geräte notwendig sind.

1

| C | 🕞 = 💽 « Alle Systemsteue                                                                                              | rungsele 🕨 Programme und Funktionen 🛛 👻 🏤                                                                                                    | Programme und Funktionen durc P |  |
|---|----------------------------------------------------------------------------------------------------|----------------------------------------------------------------------------------------------------|---------------------------------|--|
| • | Startseite der Systemsteuerung<br>Installierte Updates anzeigen<br>Windows-Funktionen<br>aktivieren oder deaktivieren | Programm deinstallieren oder ändern<br>Wählen Sie ein Programm aus der Liste aus, und klicken Sie auf "Deinstallieren", "Ändern"<br>oder "Reparieren", um es zu deinstallieren. |                                 |  |
|   |                                                                                                    | Organisieren 👻                                                                                                    | ji • 🔞                          |  |
|   |                                                                                                    | Name                                                                                                    | Herausgeber I *                 |  |
|   |                                                                                                    | Windows-Treiberpaket - ITRA GmbH (CyUsb) USB (1<br>Windows-Treiberpaket - ITRA GmbH (ITRA-LOADER)                                                                               | ITRA GmbH 1<br>ITRA GmbH 2      |  |
|   |                                                                                                    |                                                                                                    |                                 |  |
|   |                                                                                                    | ITRA GmbH Produktversion: 06/02/2012 6.1/                                                                                                    | 4.3                             |  |

From: http://simandit.de/simwiki/ - **Wiki** 

Permanent link: http://simandit.de/simwiki/doku.php?id=hardware:anleitungen:ucp-compact:software:driver

Last update: 2019/01/09 16:23

Wiki - http://simandit.de/simwiki/

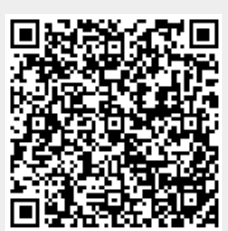